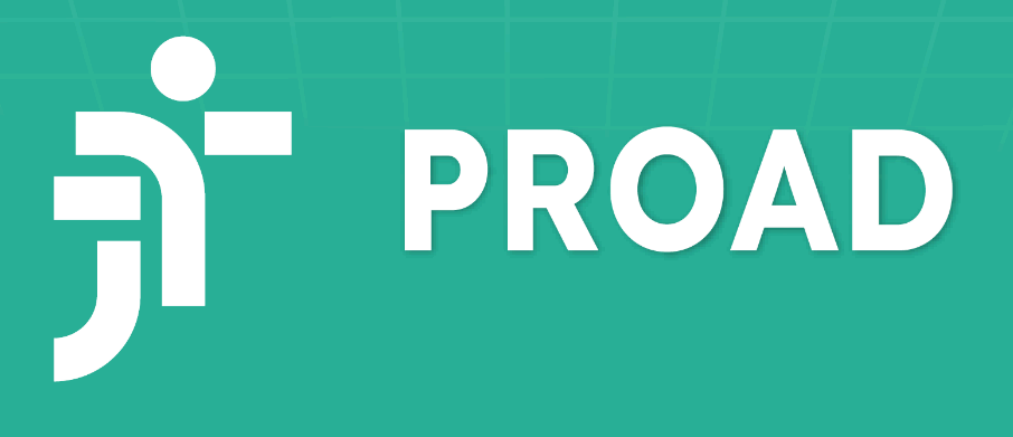

# Manual Resumido do PROAD-OUV

Dezembro de 2024

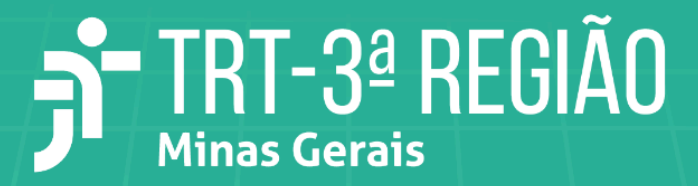

# PODER JUDICIÁRIO TRIBUNAL REGIONAL DO TRABALHO DA 3ª REGIÃO

# MANUAL RESUMIDO DO SISTEMA DE PROCESSO ADMINISTRATIVO VIRTUAL E OUVIDORIA DA JUSTIÇA DO TRABALHO – PROAD-OUV

# PRINCIPAIS CARACTERÍSTICAS E FUNCIONALIDADES BÁSICAS

Elaboração: Assessoria de Assuntos Administrativos da Diretoria-Geral Fonte: <u>Manual do PROAD-OUV</u> (elaborado pelo TRT12)

Dezembro/2024

# **SUMÁRIO**

| 1 INTRODUÇÃO                                          | 3  |
|-------------------------------------------------------|----|
| 2 ALGUNS CONCEITOS BÁSICOS                            | 4  |
| 3 ACESSO AO SISTEMA E SENHAS                          | 5  |
| 4 PROTOCOLAR NOVO PROCESSO                            | 6  |
| 5 PEDIDOS COMPLEMENTARES                              | 12 |
| 5.1 Pedido complementar                               | 12 |
| 5.2 Minuta de pedido complementar                     | 14 |
| 6 ANÁLISE DE PROCESSOS – PRINCIPAIS OPERAÇÕES BÁSICAS |    |
| 6.1 Assumir processo                                  |    |
| 6.2 Atribuir responsabilidade de processo             | 17 |
| 6.3 Criar documento (com o editor de textos do PROAD) | 18 |
| 6.4 Subir documento                                   | 20 |
| 6.5 Criar minuta de documento                         | 21 |
| 6.6 Encaminhar processo                               | 23 |
| 6.7 Pedir ciência                                     |    |
| 6.8 Pedir conhecimento                                | 27 |
| 6.9 Solicitar providência                             | 28 |
| 6.10 Concluir providência                             |    |
| 6.11 Pedir arquivamento                               | 30 |
| 6.12 Arquivar processo                                | 31 |
| 6.13 Pedir desarquivamento                            | 32 |
| 6.14 Desarquivar processo                             | 33 |
| 7 CONSULTAS                                           |    |
| 7.1 Consulta rápida                                   | 33 |
| 7.2 Central de buscas                                 | 34 |
| 7.3 Pesquisa avançada de processos                    | 34 |
| 7.4 Pesquisa avançada de documentos                   | 34 |
|                                                       |    |

# 1 INTRODUÇÃO

O Tribunal Regional do Trabalho da 3ª Região, por meio do <u>projeto estratégico PROJ24004</u>, promove a universalização do uso do **Sistema de Processo Administrativo Virtual e Ouvidoria da Justiça do Trabalho** – **PROAD-OUV** – para protocolo de processos administrativos que não possuam sistemas próprios.

Construído sobre os pilares da transparência, eficiência, agilidade, usabilidade e acessibilidade, o PROAD-OUV compõe o portfólio dos sistemas nacionais de Tecnologia da Informação e Comunicação da Justiça do Trabalho e apresenta vasto rol de funcionalidades potencialmente úteis para a tramitação e a gestão de processos administrativos eletrônicos.

Assim, no PROAD-OUV, as responsabilidades para tratar cada assunto de processo são definidas em configurações do sistema, de modo a permitir o controle automático dos fluxos de início e de fim do processo (arquivamento). Ademais, o sistema permite, entre seus recursos, a integração com outros sistemas da própria JT, a tramitação de processos entre os Regionais do Trabalho e entre sistemas de outros órgãos públicos e o compartilhamento de documentos para visualização e assinatura por usuários externos. Vale mencionar, ainda, que as informações do sistema são seguras e todos os procedimentos são registrados, garantindo a integridade das informações dos processos.

O objetivo deste manual é apresentar as principais características e as funcionalidades básicas do PROAD-OUV, de forma a atender às demandas dos usuários iniciantes, sem adentrar, portanto, em funcionalidades mais avançadas, ou nas questões relacionadas aos protocolos de manifestações referentes a Ouvidoria, Serviço de Informação ao Cidadão e Lei Geral de Proteção de Dados Pessoais.

Nesse sentido, para conhecimento de forma detalhada de todas as funcionalidades do sistema, sugerimos que seja consultado o <u>Manual do PROAD-OUV</u> publicado pelo Tribunal Regional do Trabalho da 12ª Região – no qual o presente documento se baseia. Sugerimos, também, os <u>cursos completo e simplificado</u> ministrados por aquele Regional.

Nesta oportunidade, o TRT3 agradece a valorosa colaboração e parceria do TRT12, que exerceu papel fundamental na concretização do projeto de universalização do sistema na 3ª Região.

#### 2 ALGUNS CONCEITOS BÁSICOS

**<u>Assuntos</u>**: o funcionamento do PROAD-OUV é baseado na ideia de que os processos são classificados em <u>assuntos</u>, agrupados por <u>temas</u> no sistema e que são, essencialmente, os tipos de processos administrativos que tramitam no Tribunal. A partir das definições dos assuntos, são definidas a <u>área de primeiro encaminhamento</u> e a <u>área de arquivamento</u>.

**Área de primeira remessa**: é a unidade responsável pela primeira análise e providências em relação ao processo de determinado assunto. Toda vez que um processo é protocolado, o sistema encaminha o expediente automaticamente para a respectiva área de primeiro encaminhamento (ressalvadas situações específicas).

Área de arquivamento: é a unidade responsável pela análise e providências finais em relação ao processo de cada assunto. Toda vez que um processo chega à sua conclusão, a área que está tratando o processo pode solicitar o arquivamento e, quando isso é feito, o sistema encaminha o processo automaticamente para a área de arquivamento. Se a área que está tratando o processo já é a responsável pelo arquivamento, o sistema permite arquivar o expediente diretamente.

**Permissões**: o <u>superior hierárquico</u> de uma unidade (usuário responsável por determinada área/lotação, conforme o Sistema Integrado de Gestão de Pessoas – SIGEP) tem poderes para, de acordo com as atribuições de cada servidor, conceder permissões de uso no sistema em relação à unidade, destacando-se as permissões para <u>protocolar e administrar os processos</u> da área, <u>atribuir a responsabilidade de processos</u>, <u>excluir arquivos de protocolos</u> e <u>gerenciar processos sigilosos</u>. Essas permissões devem ser revistas e atualizadas sempre que ocorrerem mudanças de lotação.

**Protocolos pessoais**: são aqueles que dizem respeito aos interesses de magistrados e servidores, como solicitações relativas a assuntos sobre afastamentos, auxílios, etc. Os protocolos pessoais devem ser protocolados em <u>nome próprio</u> do usuário.

**Protocolos de interesse das unidades**: são aqueles de cunho institucional, como, por exemplo, solicitações referentes a demandas de conselhos superiores, contratações, etc. Os protocolos referentes a assuntos departamentais devem ser protocolados em <u>nome da unidade</u> <u>organizacional</u> interessada.

**<u>Participante</u>**: é qualquer pessoa física ou jurídica (ou grupo de pessoas) que possa ter alguma relação com processos.

**<u>Subscritor</u>**: é o participante responsável pela autorização do protocolo do processo. É quem autoriza a criação de um processo.

**<u>PDF/A</u>**: é o formato de arquivo em que são armazenados, por padrão, os documentos do PROAD-OUV, para fins de segurança e guarda de longo prazo.

# **3 ACESSO AO SISTEMA E SENHAS**

O acesso se dá, na intranet, pelo menu Sistemas > <u>PROAD-OUV</u>. Tal como ocorre com os demais sistemas administrativos, o *login* pode ser feito com o preenchimento dos campos "nome de usuário", "senha" (mesmos utilizados para acesso da intranet) e do código de acesso enviado para o e-mail institucional do usuário, ou, alternativamente, pode-se fazer *login* com a conta do Google.

Além da senha para acessar o sistema, no PROAD-OUV também é utilizada uma <u>assinatura</u> <u>eletrônica</u>, exigida para a assinatura de documentos e para a concretização de ações mais críticas.

Para criar ou alterar sua assinatura eletrônica do PROAD-OUV, o usuário deve clicar, no canto superior direito da tela inicial do sistema (onde há nome e e-mail do usuário autenticado), sobre seu nome e sobre "Assinatura eletrônica".

| Usuário                     | Usuário teste |                  |
|-----------------------------|---------------|------------------|
| Senha de assinatura         |               | Esqueceu a senha |
| Nova senha de assinatura *  |               |                  |
| Confirmação da nova senha * |               |                  |
|                             | Alterar       |                  |

Também é possível assinar documentos com a utilização de certificado digital.

# **4 PROTOCOLAR NOVO PROCESSO**

A funcionalidade "**Novo processo**" é utilizada para protocolar processos internos, para os quais existem assuntos mapeados, com áreas responsáveis definidas.

4.1 Na barra de menus superior (de cor verde), acesse "Processos" > "Novo processo".

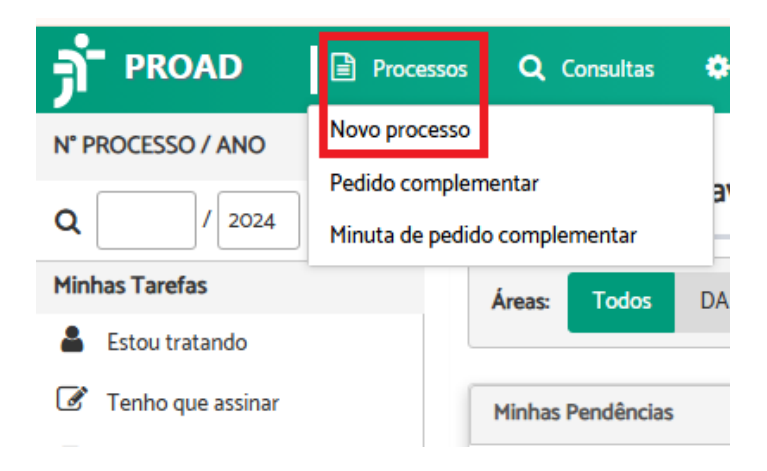

4.2 Em "**Protocolo de processo - Selecionar Assunto**", pesquise pelo assunto no campo próprio ou clique em "**Ver todos**". Ao digitar no campo "**Pesquisar assunto**", irão aparecer os assuntos com o(s) termo(s) pesquisado(s) > escolha a opção desejada em "**Assuntos encontrados**".

| dicional   |                                                            |
|------------|------------------------------------------------------------|
| suntos en  | contrados. (Clique para selecionar)                        |
| Assunto    |                                                            |
| Magistrado | s - Pagamento: Adicional de Tempo de Serviço               |
| Servidores | - Assentamento Funcional: Adicional por Tempo de Serviço   |
| Servidores | - Capacitação e Aperfeiçoamento: Adicional de Qualificação |
| Servidores | - Previdência: Cobertura Adicional de Risco - CAR          |
|            |                                                            |

Protocolo de processo - Selecionar Assunto - Passo 1/5

Ao passar o cursor sobre o assunto, aparecerá a descrição "**Use este assunto para:**" que ajudará o usuário a decidir se o assunto é o desejado.

| ١ | esquisar assunto                                                                                                    |
|---|----------------------------------------------------------------------------------------------------|
|   | adicional                                                                                                    |
| ١ | ssuntos encontrados. (Clique para selecionar)                                                                                                    |
|   | Assunto                                                                                                    |
|   | Magistrados - Pagamento: Adicional de Tempo de Serviço                                                                                                |
|   | Servidores - Assentamento Funcional: Adicional por Tempo de Serviço                                                                                   |
|   | Servidores - Capacitação e Aperfeiçoamento: Adicional de Qualificação                                                                                 |
|   | <ul> <li>Use este assunto para:</li> <li>Se Este assunto deve ser utilizado para o processamento de adicional de qualificação de servidor.</li> </ul> |
|   | Sensideres Ventagens Peruniérias: Adicional de Periculesidade e de Insalubridade                                                                      |

4.3 Em "**Protocolo de processo - Cadastrar Participantes**", no campo "**Pesquisar participantes**", digite e selecione o(s) nome(s) de usuário(s) ou unidade(s) a ser(em) cadastrado(s) > clique em "**Próximo**". Clique em "**Remover**" na coluna "**Opções**" no caso de inserção de nome indevido.

Protocolo de processo - Cadastrar Participantes - Passo 2/5

|                                               |                          | Próximo Cancelar |
|-----------------------------------------------|--------------------------|------------------|
| Assunto                                       |                          |                  |
| Servidores - Capacitação e Aperfeiçoamento: A | dicional de Qualificação |                  |
| Participantes                                 |                          |                  |
| Pesquisar participantes                       |                          |                  |
|                                               |                          | <u>۾</u>         |
| Nome                                          | Opções                   |                  |
| Nenhum Participante Selecionado               |                          |                  |

4.4 <u>Atenção</u>: Esta etapa será exibida somente a quem tem permissão para protocolar e gerenciar processos <u>em nome de unidades</u> do Tribunal: em "**Protocolo de processo -**

Selecionar por quem protocolar", no campo "Protocolar por", selecione a opção desejada > clique em "Próximo".

Protocolo de processo - Selecionar por guem protocolar - Passo 3/5

|                                                                      | Proximo |
|----------------------------------------------------------------------|---------|
| Assunto                                                              |         |
| ervidores - Capacitação e Aperfeiçoamento: Adicional de Qualificação |         |
| Protocolar por (Clique para selecionar)                              |         |
|                                                                      |         |
| 0                                                                    |         |
| O UNIDADE XYZ                                                        |         |
| <ul> <li>UNIDADE XYZ</li> <li>USUÁRIO LOGADO</li> </ul>              |         |
| <ul> <li>UNIDADE XYZ</li> <li>USUÁRIO LOGADO</li> </ul>              |         |
| UNIDADE XYZ USUÁRIO LOGADO Subscritor                                |         |
| UNIDADE XYZ USUÁRIO LOGADO                                           |         |
| UNIDADE XYZ USUÁRIO LOGADO Subscritor                                |         |
| UNIDADE XYZ USUÁRIO LOGADO Subscritor                                |         |

**Atenção**: Caso seja um <u>assunto pessoal</u>, selecione seu nome para protocolar como <u>pessoa</u> <u>física</u>. Para <u>assuntos departamentais</u>, selecione a unidade e preencha o campo "**Subscritor**" com o nome do responsável, o qual deverá autorizar ou não a criação do processo. Enquanto o <u>subscritor</u> não autorizar, o processo não será válido para ser encaminhado para a primeira área de remessa.

# 4.5 Em "Protocolo de processo - Finalizar processo":

- marque, se desejar, a opção "Desejo acompanhar o andamento deste protocolo" ao ativar essa opção, o sistema notifica o usuário por e-mail sobre todas as movimentações que ocorrerem no processo, que passa a ficar disponível em "Acompanhados por minhas áreas", no painel "Organização de Processos", na tela inicial do PROAD-OUV.
- selecione o tipo de "Prioridade" entre as opções "Normal", "Pessoa com deficiência", "Pessoa portadora de doença grave" e "Idoso" (conforme Lei 12.008/2009). Processos com prioridade recebem destaque na ficha do processo e são exibidos, com destaque, nos painéis de controle da tela inicial do PROAD-OUV da unidade que for tratar o processo.

em "Documentos", clique em "Novo documento" > selecione o "Tipo do Documento"
 > insira sua "Descrição" (por exemplo, "Despacho N. DG/1595/2024" ou "Requerimento para concessão de licença-paternidade") > alimente os campos "Número" e "Ano" do documento (opcional) > marque uma das seguintes opções: "Criar documento usando editor" ou "Incluir documento PDF do meu computador".

|                                                                       | Concluir processo  | Cancelar  |
|-----------------------------------------------------------------------|--------------------|-----------|
| Desejo acompanhar o andamento deste protocolo                         |                    |           |
| Assunto                                                               |                    |           |
| Servidores - Capacitação e Aperfeiçoamento: Adicional de Qualificação |                    |           |
| Prioridade                                                            |                    |           |
| Normal                                                                |                    |           |
| Documentos                                                            |                    |           |
|                                                                       | umento Assinar sel | ecionados |

 Caso escolha a opção "Criar documento usando editor" (para redigir o texto diretamente no sistema), aparecerá, logo abaixo, o campo para inserir e editar o conteúdo do documento > finalizada a elaboração do documento, clique em "Salvar e Incluir".

| Tipo do Documento *                                                                                                    |  |
|----------------------------------------------------------------------------------------------------|--|
| DOCUMENTO                                                                                                    |  |
| Descrição*                                                                                                    |  |
|                                                                                                    |  |
| Tipo Acesso *                                                                                                    |  |
| Livre                                                                                                    |  |
| Número Ano                                                                                                    |  |
|                                                                                                    |  |
| Criar documento PDF do<br>usando editor meu computador                                                                                                    |  |
| Image: Image: |  |
|                                                                                                    |  |
|                                                                                                    |  |

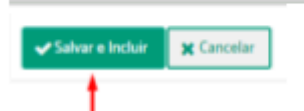

 Na janela "Como deseja assinar o documento?", escolha entre as opções "Assinar com senha" ou "Assinar com certificado digital" > clique em "Assinar".

| Como deseja assinar o documento? |          | ×                               |
|----------------------------------|----------|---------------------------------|
| Assinar com senha                |          | Assinar com certificado digital |
| Senha de assinatura              | Assinar  | Abrir assinador                 |
| Esqueceu a sua senha? Cliq       | ue aqui. |                                 |

 Caso opte pela opção "Incluir documento PDF do meu computador", clique no botão "Escolher arquivo" > selecione o documento pertinente (o sistema automaticamente converte o arquivo para o padrão PDF/A, caso já não esteja nesse padrão) > preencha o campo "Autores – Pesquisar participantes" > finalizada a juntada do documento, clique em "Salvar e Incluir".

| Criar documento usando editor<br>Incluir documento PDF do meu<br>computador |                            |               |
|-----------------------------------------------------------------------------|----------------------------|---------------|
| + Escolher arquivo                                                          | O Digitalizado CEletrônico |               |
| Autores Pesquisar participantes                                             |                            |               |
| Nome                                                                        | Ações                      |               |
| Nenhum Participante Encontrado                                              |                            |               |
|                                                                             | Salvar e Inclu             | ir 🗶 Cancelar |

**Observação**: Caso o "**autor**" informado para o documento PDF incluído seja o usuário que está protocolando o processo, o sistema solicitará sua assinatura. Ademais, o "**autor**" do documento pode ser, por exemplo, a instituição de ensino que emitiu um certificado de conclusão de curso juntado ao processo no PROAD.

 Se houver mais documentos a serem inseridos no processo, clique em "Novo documento" e repita os procedimentos acima ("Criar documento usando editor" ou "Incluir documento PDF do meu computador"). Após incluir todos os documentos, preencha o "Resumo do processo". <u>Atenção</u>: O resumo do processo sempre poderá ser visualizado por todos os usuários do PROAD-OUV (exceto no caso de processos sigilosos); portanto, certifique-se de não inserir informações sigilosas ou de caráter estritamente particular.

| Documentos                                     |          |                   |                                     |
|------------------------------------------------|----------|-------------------|-------------------------------------|
|                                                |          |                   | Novo documento Assinar selecionados |
|                                                | Тіро     | Processo          | Ações                               |
|                                                |          | DOCUMENTO - doc 1 | i 😪 😒                               |
| 1 documentos encontrados<br>Resumo do processo | <u>_</u> |                   |                                     |
|                                                | -        |                   |                                     |
|                                                |          |                   | Concluir processo Cancelar          |

• Clique em "Concluir Processo".

Ao final, o sistema irá apresentar uma página com as principais informações relativas ao processo, além das opções "**Excluir processo**" (operação irreversível) e "**Alterar processo**".

#### Algumas observações:

- Processos de assuntos pessoais, protocolados em <u>nome próprio</u>, são encaminhados automaticamente pelo sistema para a área de primeira remessa, enquanto que processos de assuntos departamentais, protocolados em <u>nome de uma unidade</u>, seguem para a autorização do subscritor e, uma vez autorizados, são remetidos automaticamente para a área de primeiro encaminhamento. Em seguida, a tramitação é livre, ou seja, os processos podem ser encaminhados para outras unidades de acordo com a necessidade. Ao final de seu ciclo de vida, são arquivados pela área de arquivamento.
- No painel de controle do sistema, no menu à esquerda, em "Pendências" > "Encaminhados e pendentes", é apresentada lista de processos que foram encaminhados pelas áreas em que o usuário possui permissão para tratar expedientes, mas que ainda não foram assumidos pelos responsáveis das áreas de destino do

encaminhamento. Nesse painel, é possível <u>cancelar um encaminhamento</u> enquanto o processo não for assumido por alguém na área de destino. No caso de processos novos, que ainda não foram tratados no primeiro encaminhamento ou assumidos, é possível <u>excluir o processo</u>.

 No painel de controle do sistema, em "Pendências" > "Protocolos aguardando autorização", são listados os processos que estão aguardando autorização ou foram rejeitados pelo <u>subscritor</u>, das áreas em que o usuário logado possui permissão para tratar processos. Na opção "Protocolos aguardando autorização", ao se clicar sobre o processo desejado, é possível excluí-lo ou realizar algumas alterações, como remover ou incluir algum participante, adicionar um resumo, alterar o subscritor, ou excluir, incluir e assinar um documento.

# **5 PEDIDOS COMPLEMENTARES**

#### 5.1 Pedido complementar

Quando um processo é protocolado, pode ser necessário, em alguns casos, adicionar informações ou atender exigências para dar continuidade à sua tramitação. O PROAD-OUV possui a funcionalidade "**Pedido complementar**" para tais situações, que é utilizada para realizar um requerimento adicional a um processo já em andamento <u>em outra área</u>. Se o processo estiver arquivado, o pedido também exerce o papel de pedido de desarquivamento.

Para adicionar um pedido complementar a um processo em andamento, há <u>duas maneiras</u> de se iniciar o pedido:

 Acesse a ficha do processo no qual deseja incluir o pedido > vá à opção "Pedido Complementar" na barra de ações da ficha do processo.

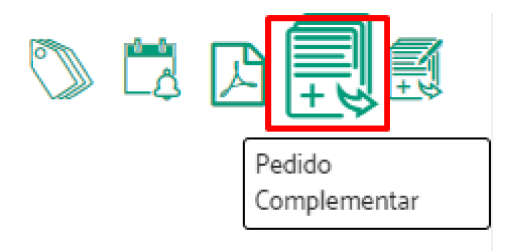

 Ou localize no menu superior o item "Processos" > "Pedido complementar" > indique o número e o ano do processo ao qual quer adicionar o pedido > clique no botão "Próximo Passo".

| J PROAD           | Processos <b>Q</b> Consultas  |
|-------------------|-------------------------------|
|                   | Novo processo                 |
|                   | Pedido complementar           |
| N° PROCESSO / ANO | Minuta de pedido complementar |
| Q / 2024          | Ir Administrar meus a         |
| Minhas Tarefas    | Áreas: Todos D                |
| <b>D</b>          |                               |

Caso o usuário não saiba a numeração do processo, pode acessá-lo através da "**Central de buscas**".

| <sup>v</sup> edido complementar                           |                                 |
|-----------------------------------------------------------|---------------------------------|
|                                                           | Central de buscas Próximo passo |
| Em qual processo você deseja fazer o pedido complementar? |                                 |
| Número / Ano                                              |                                 |

Em ambos os casos, uma página com informações do processo será exibida, mostrando a sua localização atual e por quem ele está sendo tratado.

Na sequência, clique em "Novo Documento" > será aberta uma janela a partir da qual se poderá criar um documento usando o editor de texto do PROAD-OUV ou fazer o *upload* do documento que se deseja incluir no pedido complementar. Inclua o documento > preencha os campos "Tipo do Documento", "Descrição" e "Tipo Acesso" > clique em "Salvar e Incluir" > assine o documento com a senha da assinatura eletrônica do sistema ou com certificado digital > inclua todos os documentos necessários seguindo os mesmos passos.

**Observação**: Em resumo, os seguintes <u>tipos de acesso</u> podem ser atribuídos aos documentos: "**Livre**", "**Público na Web**" (visível no Portal PROAD, caso haja configuração nesse sentido), "**Restrito**" (visível para participantes do processo e para usuários com permissão na área atual do processo) e "**Em processo decisório**" (visível para usuários com permissão na área atual do processo). Para mais detalhes sobre esses tipos de acesso, consulte o <u>Manual do</u> <u>PROAD-OUV</u> elaborado pelo TRT12 (pág. 75).

Clique em "Enviar Pedido" > confirme com sua assinatura.

| edido Complementar (PROAD n. xxx /2024)                               |                                                                                                    |                                                              |       |  |  |  |  |  |  |
|-----------------------------------------------------------------------|----------------------------------------------------------------------------------------------------|--------------------------------------------------------------|-------|--|--|--|--|--|--|
| O Pedido Complementa                                                  | ▲ O Pedido Complementar só será enviado após clicar em Enviar Pedido.                                                  |                                                              |       |  |  |  |  |  |  |
| Passo anterior Enviar pedido                                          |                                                                                                    |                                                              |       |  |  |  |  |  |  |
| Processo no qual será feito o p                                       | edido                                                                                                    |                                                              | ប     |  |  |  |  |  |  |
| Processo: XXX/2024<br>Assunto: Servidores - Capacita<br>Resumo: TESTE | Processo: XXX/2024<br>Assunto: Servidores - Capacitação e Aperfeiçoamento : Adicional de Qualificação<br>Resumo: TESTE |                                                              |       |  |  |  |  |  |  |
| Situação atual do processo                                            |                                                                                                    |                                                              |       |  |  |  |  |  |  |
| ☑ Em análise na(o) SUBAQ - S                                          | UBSECAO DE ADICIONAL DE QUALIFI                                                                                        | CACAO desde 10/12/2024. Responsável atual: Servidor da SUBAQ |       |  |  |  |  |  |  |
| Documentos                                                            |                                                                                                    |                                                              |       |  |  |  |  |  |  |
| Novo documento Assinar selecionados                                   |                                                                                                    |                                                              |       |  |  |  |  |  |  |
|                                                                       | Тіро                                                                                                    | Descrição                                                    | Ações |  |  |  |  |  |  |
|                                                                       |                                                                                                    | DOCUMENTO - Documento faltante                               | i 😪 😵 |  |  |  |  |  |  |

Será exibida uma mensagem informando que o pedido foi criado com sucesso.

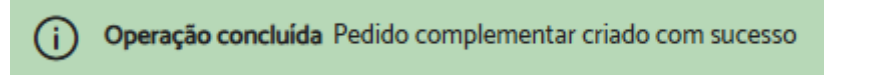

Os documentos serão enviados para a unidade onde o processo está e ficarão pendentes da apreciação do responsável pelo processo, que poderá ou não aceitar o pedido complementar.

# 5.2 Minuta de pedido complementar

A funcionalidade "**Minuta de pedido complementar**" é utilizada para realizar o <u>esboço de um</u> <u>pedido</u> que será <u>assinado pelos participantes selecionados</u> para então se tornar um pedido complementar de fato.

Para adicionar uma minuta de pedido complementar a um processo em andamento, há <u>duas</u> <u>maneiras</u> de se iniciar o pedido:

 Acesse a ficha do processo no qual deseja incluir o pedido > vá à opção "Minuta de Pedido Complementar" na barra de ações da ficha do processo.

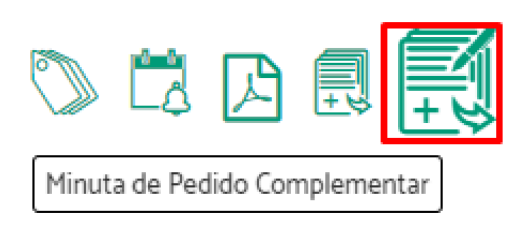

Ou localize no menu superior o item "Processos" > "Minuta de pedido complementar"
 > indique o número e o ano do processo ao qual quer adicionar o pedido > clique no botão "Próximo Passo".

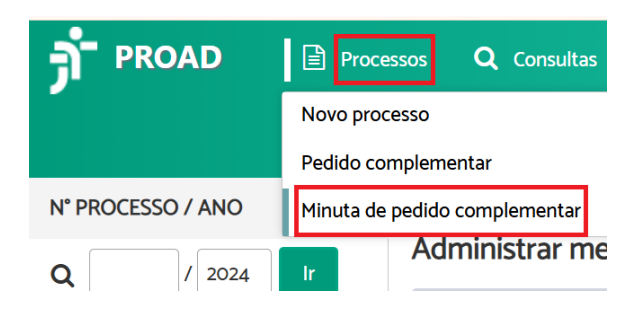

Indique, em "Tipo de documento", qual documento deseja adicionar > preencha o campo "Descrição" > escolha o "Tipo de acesso" > informe, se necessário, alguém como "Revisor" (quando são informados revisores, as minutas somente aparecerão aos assinantes após todas as revisões terem sido concluídas) > informe o nome do(s) "Assinante(s)" > indique se as assinaturas deverão ser feitas em sequência > escolha como enviará o documento nas opções "Usar minuta criada no editor" ou "Usar minuta criada através de inclusão de arquivo" > se necessário, adicione uma observação no campo "Comentários" > clique em "Salvar".

#### Minuta de Pedido Complementar (PROAD n. XXX /2024)

|                                                                                                    |                                            |                                             | ⇔     | ✓ Salvar      | Cancelar     |
|----------------------------------------------------------------------------------------------------|--------------------------------------------|---------------------------------------------|-------|---------------|--------------|
| Tipo do documento: * Descr                                                                                                    | rição: *                                   | Tipo de acesso:                             |       | Número:       | Ano:         |
| [Selecione]                                                                                                    |                                            | Livre                                       | ~     |               |              |
| Revisores:                                                                                                    |                                            |                                             |       |               | R            |
| Este campo é opcional. Se forem selecionados re                                                                                                    | evisores, a minuta seguirá para assinatura | somente após a aprovação por todos os revis | ores. |               |              |
| Nome                                                                                                    |                                            |                                             | Ações |               |              |
| Nenhum Revisor                                                                                                    |                                            |                                             |       |               |              |
| Assinantes:                                                                                                    |                                            |                                             |       | Assinaturas e | m sequência? |
|                                                                                                    |                                            |                                             |       |               | ~            |
|                                                                                                    |                                            |                                             |       |               |              |
| Nome                                                                                                    |                                            |                                             | Ações |               |              |
| Nenhum Assinante                                                                                                    |                                            |                                             |       |               |              |
| B     I     U     S     X₂     X²     III     IIII     IIII     IIII     IIII     IIII     IIII     IIII     IIII     IIII     IIII     IIII     IIII     IIII     IIII     IIII     IIII     IIII     IIII     IIIII     IIIII     IIIIIIIIIIIIIII     IIIIIIIIIIIIIIIIIIIIIIIIIIIIIIIIIIII | Estilo - Normal - I                        | Fonte • Ta • III • III •                    |       |               |              |
| Comentários                                                                                                    |                                            |                                             |       |               |              |
|                                                                                                    |                                            |                                             | ₽     | ✓ Salvar      | Cancelar     |

Uma mensagem aparecerá na tela, informando que a operação foi concluída.

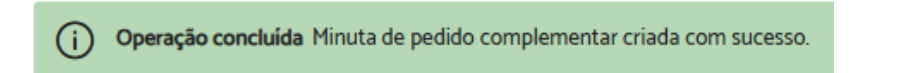

No painel de pendências do sistema podem ser consultadas e eventualmente excluídas as "Minutas aguardando assinatura/revisão". Em "Tenho que assinar", também no painel de pendências, o(s) assinante(s) das minutas poderão acessá-las.

# 6 ANÁLISE DE PROCESSOS – PRINCIPAIS OPERAÇÕES BÁSICAS

#### 6.1 Assumir processo

Ação utilizada para assumir a responsabilidade por determinado processo (que esteja <u>pendente</u> <u>de análise</u> ou <u>em análise</u>), <u>quando o usuário possui permissão para tratar processos da</u> <u>unidade atual do protocolo</u>. Ao assumir um processo, o usuário passa a atuar nele.

A responsabilidade pode ser assumida de <u>forma voluntária</u> ou <u>involuntária</u> – usuários que possuem permissão podem atribuir responsabilidade de um processo a outro usuário.

Estando um processo sob a responsabilidade de um determinado usuário, qualquer outro usuário com permissão na mesma área pode abrir o processo e assumir a responsabilidade.

Para assumir processo, acesse a ficha do processo > clique no ícone "**Assumir processo**" > clique em "**Sim**" na janela de confirmação. Será apresentada uma mensagem informando que o procedimento foi concluído.

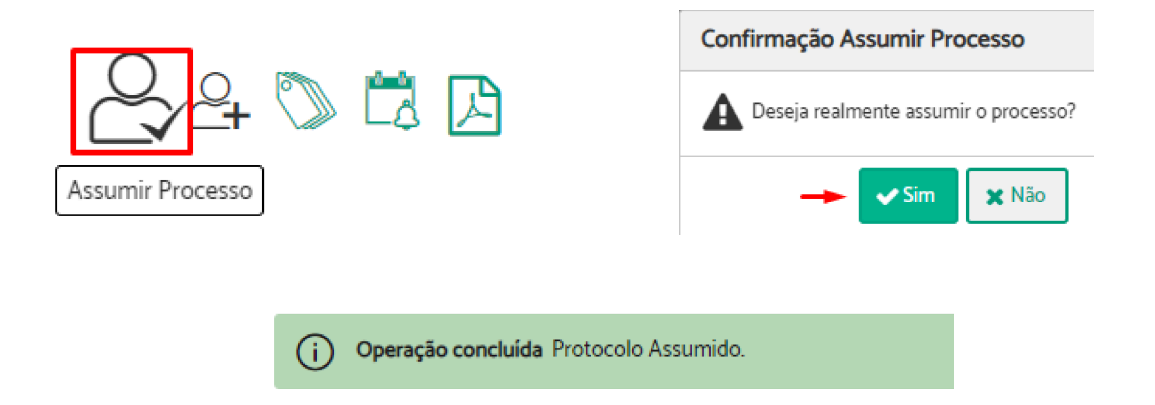

Observação: No painel de controle do sistema, em "**Minhas Tarefas**" > "**Estou tratando**", é apresentada lista de todos os processos que o usuário logado está tratando, com exceção daqueles que foram arquivados temporariamente (para saber mais sobre arquivamento temporário, consulte o <u>Manual do PROAD-OUV</u>, publicado pelo TRT12).

#### 6.2 Atribuir responsabilidade de processo

Esta ação está disponível <u>apenas para usuários com permissão</u>, concedida pelo superior hierárquico da unidade.

Acesse a ficha do processo > clique no ícone "**Atribuir Responsabilidade**" > será apresentada lista de usuários aos quais a responsabilidade pode ser atribuída > selecione o nome da pessoa e clique em "**Confirmar**".

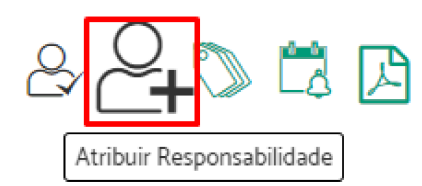

Após a confirmação, será apresentada uma mensagem informando que a atribuição foi bem sucedida.

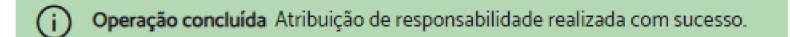

# 6.3 Criar documento (com o editor de textos do PROAD)

Para criar um documento em um expediente é necessário que o usuário esteja tratando o processo. Após assumir o processo, o usuário terá dois caminhos para criar um documento:

• Acessando a aba "Documentos" na ficha do processo:

|       | Ficha do Processo | Documentos | Participantes | Histórico de Eventos | Alterações | Anexos |                 |                    |                      |
|-------|-------------------|------------|---------------|----------------------|------------|--------|-----------------|--------------------|----------------------|
| Docum | entos             |            |               |                      |            |        | Û               |                    |                      |
|       |                   |            |               |                      |            |        | Criar documento | Subir Documento(s) | Assinar selecionados |
|       | Тіро              | N"         | ۵<br>۵        | Descrição ⇔          |            |        |                 | Data da Juntada    | Ações                |
|       |                   | 2          | , С           | OOCUMENTO - doc      |            |        |                 | 27/09/2024         | ۵ 🖧 🖗                |

• Acessando o menu superior direito na ficha do processo:

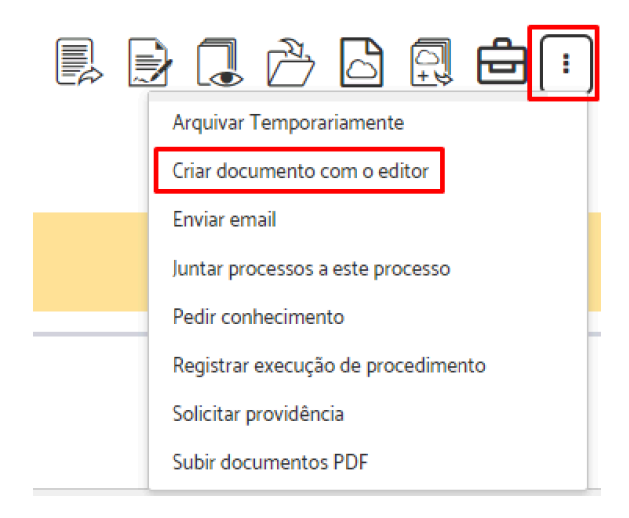

Preencha os campos em **"Tipo do Documento**", **"Tipo Acesso**" e **"Descrição**" > insira o conteúdo do documento utilizando o editor de textos do PROAD > clique em **"Salvar e Incluir**" > assine o documento.

| o do Documento*                                                     | Tipo Acesso*       |   | Número: | Ano: |
|---------------------------------------------------------------------|--------------------|---|---------|------|
| OCUMENTO V                                                          | Livre              | ~ |         |      |
| xrrição*                                                            |                    |   |         |      |
|                                                                     |                    |   |         |      |
| (                                                                   | 🖪 🚔 🔎 Auto texto 🕞 |   |         |      |
| 3 I U S X <sub>1</sub> X <sup>2</sup> III E Estio · Formata · Fonte | • Ta • 🖩 • 🏢 •     |   |         |      |
|                                                                     |                    |   |         |      |
|                                                                     |                    |   |         |      |
|                                                                     |                    |   |         |      |
|                                                                     |                    |   |         |      |
|                                                                     |                    |   |         |      |
|                                                                     |                    |   |         |      |

**Dica**: Veja, no <u>Manual do PROAD-OUV</u> elaborado pelo TRT12, como criar <u>autotextos</u> com conteúdos padronizados, o que permite otimizar a edição de documentos.

**Observação**: Em resumo, os seguintes <u>tipos de acesso</u> podem ser atribuídos aos documentos: "**Livre**", "**Público na Web**" (visível no Portal PROAD, caso haja configuração nesse sentido), "**Restrito**" (visível para participantes do processo e para usuários com permissão na área atual do processo) e "**Em processo decisório**" (visível para usuários com permissão na área atual do processo). Para mais detalhes sobre esses tipos de acesso, consulte o <u>Manual do</u> <u>PROAD-OUV</u> elaborado pelo TRT12 (pág. 75).

# 6.4 Subir documento

Para juntar ao processo documentos em formato PDF, é necessário que o usuário esteja tratando o processo. Uma vez assumido o processo, há dois caminhos para subir um documento:

• Acessando a aba "Documentos" na ficha do processo:

|            | Ficha do Processo | Documentos | Participantes | Histórico de Eventos | Alterações | Anexos |                |   |                    |                      |
|------------|-------------------|------------|---------------|----------------------|------------|--------|----------------|---|--------------------|----------------------|
| Docume     | ntos              |            |               |                      |            |        |                |   | Ŷ                  |                      |
|            |                   |            |               |                      |            |        | Criar document | 0 | Subir Documento(s) | Assinar selecionados |
|            | Тіро              | N          | <u>م</u>      | Descrição ⇔          |            |        |                |   | Data da Juntada 🔶  | Ações                |
|            |                   | 2          | ь [           | DOCUMENTO - doc      |            |        |                |   | 27/09/2024         | 1                    |
| 1 document | tos encontrados   |            |               |                      |            |        |                |   |                    |                      |

• Acessando o menu superior direito na ficha do processo:

| ) 🗋 🖒 🛆 🛱 🔁 💽                      |
|------------------------------------|
| Arquivar Temporariamente           |
| Criar documento com o editor       |
| Enviar email                       |
| Juntar processos a este processo   |
| Pedir conhecimento                 |
| Registrar execução de procedimento |
| Solicitar providência              |
| <br>Subir documentos PDF           |

Escolha o(s) arquivo(s) que deseja anexar clicando em "**Escolher arquivos**" > preencha os campos "**Tipo do Documento**", "**Autor**" e "**Acesso**" > clique em "**Salvar e Incluir**".

#### Incluir Documento (PROAD n. xxx/2024)

| Selecione os arquivos e em seguida complete as informações dos documentos |                                               |                             |  |  |  |  |  |  |
|---------------------------------------------------------------------------|-----------------------------------------------|-----------------------------|--|--|--|--|--|--|
| Escolher arquivos Nenhum arquivo escolhido                                |                                               |                             |  |  |  |  |  |  |
| Descrição Tipo do Documento                                               | Autor                                         | Número/Ano Acesso Escaneado |  |  |  |  |  |  |
| Documento XYZ DOCUMENTO V                                                 | Nenhum Participante Selecionado               | Livre V                     |  |  |  |  |  |  |
|                                                                           |                                               |                             |  |  |  |  |  |  |
| Documentos para conferir                                                  |                                               |                             |  |  |  |  |  |  |
| Documento XYZ                                                             |                                               |                             |  |  |  |  |  |  |
| Ações em lote nos documentos selecionados                                 |                                               |                             |  |  |  |  |  |  |
| Tipo do Documento 🗸 Tipo Acesso                                           | Autor     Remover documentos     selecionados | ]                           |  |  |  |  |  |  |
|                                                                           |                                               | Salvar e Incluir 🗙 Cancelar |  |  |  |  |  |  |

Caso os documentos carregados não estejam no formato PDF/A, eles serão automaticamente convertidos e o sistema avisará ao usuário.

Arquivo convertido para PDF/A (Documento para teste.pdf). Assinaturas prévias foram removidas. Confira o conteúdo.

**Observação**: Conforme a regra de <u>exclusão de documentos</u> adotada no TRT3, para se excluir um documento, em linhas gerais, é necessário que o processo esteja na área em que o documento foi juntado; que não tenham sido juntados documentos passíveis de exclusão em tramitações posteriores do processo; que seja preenchida justificativa da exclusão. Além disso, de maneira geral, também se aplicam as seguintes regras de exclusão de documentos: minutas sempre podem ser excluídas; documentos de processos em criação, ou ainda não juntados ao processo, sempre podem ser excluídos; documentos iniciais gerados pelo modelo do assunto (caso haja) nunca podem ser excluídos; certidões geradas pelo sistema nunca podem ser excluídas.

#### 6.5 Criar minuta de documento

As minutas de documentos são esboços que só se tornam um documento do processo de fato após a assinatura dos participantes selecionados.

Para criar uma minuta de documento é necessário que o usuário esteja tratando o processo. Uma vez assumido o processo, pela ficha do processo se pode acessar a opção "**Criar minuta de documento**".

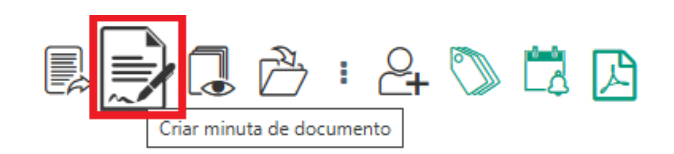

Alimente os campos "Tipo do documento", "Descrição", "Tipo de acesso", "Revisores" (a revisão é <u>opcional</u> – quando são informados revisores, as minutas somente aparecerão aos assinantes após todas as revisões terem sido concluídas) e "Assinantes" > indique se as assinaturas deverão ser feitas em sequência > escolha como enviará o documento nas opções "Usar minuta criada no editor" ou "Usar minuta criada através de inclusão de arquivo" > se necessário, adicione uma observação no campo "Comentários" > selecione, caso deseje, alguma unidade ou usuário para receber o processo <u>automaticamente</u> após todas as assinaturas da minuta na opção "Após todas as assinaturas encaminhar processo?" > selecione, se necessário, a opção "Lançar alerta após despachar?" > clique em "Salvar" > será apresentada uma mensagem informando que a operação foi concluída.

Minuta de Documento (PROAD n. XXX/2024)

|                                                         |                                                                                  |                 | C     | Salva    | ar Cancelar       |
|---------------------------------------------------------|----------------------------------------------------------------------------------|-----------------|-------|----------|-------------------|
| Tipo do documento: *                                    | Descrição: *                                                                     | Tipo de acesso: |       | Número:  | Ano:              |
| [Selecione]                                             |                                                                                  | Livre           | ~     |          |                   |
| Revisores:                                              |                                                                                  |                 |       |          |                   |
|                                                         |                                                                                  |                 |       |          | R                 |
| Este campo é opcional. Se forem selecionados revisores, | , a minuta seguirá para assinatura somente após a aprovação por todos os revisor | es.             |       |          |                   |
| Nome                                                    |                                                                                  |                 | Ações |          |                   |
| Nenhum Revisor                                          |                                                                                  |                 |       |          |                   |
| Assinantes:                                             |                                                                                  |                 |       | Assinatu | ras em sequência? |
|                                                         |                                                                                  |                 |       |          | R                 |
| Nome                                                    |                                                                                  |                 | Ações |          |                   |
| Nenhum Assinante                                        |                                                                                  |                 |       |          |                   |

| O Usar minuta criada no editor 🔿 Usar minuta criada através de inclusão de arquivo                                                                                                    |                 |
|----------------------------------------------------------------------------------------------------|-----------------|
| Auto texto -                                                                                                    |                 |
| B       I       Image: Section of the section of the section |                 |
|                                                                                                    |                 |
|                                                                                                    |                 |
|                                                                                                    |                 |
|                                                                                                    |                 |
|                                                                                                    |                 |
|                                                                                                    | 4               |
|                                                                                                    |                 |
| Comentarios                                                                                                    |                 |
|                                                                                                    | <u> </u>        |
|                                                                                                    |                 |
|                                                                                                    | <b>*</b>        |
| Após todas as assinaturas encaminhar processo?                                                                                                    |                 |
|                                                                                                    |                 |
| Lançar alerta apòs despachar?                                                                                                    |                 |
|                                                                                                    | Salvar Cancelar |
|                                                                                                    |                 |

Algumas informações:

- No painel de controle do sistema, em "Pendências" > "Minutas aguardando assinatura", são listadas as minutas de documentos criadas pelo usuário logado ou criadas em processos sendo tratados pelas áreas em que o usuário possui permissão para atuar. O painel também lista as minutas de pedidos complementares aguardando assinatura.
- Enquanto não assinadas, as minutas ficarão visíveis apenas para área que está tratando o processo e para os usuários que irão revisá-las ou assiná-las.
- A criação da minuta remove as assinaturas digitais eventualmente já existentes no documento PDF.
- Quando quiser alterar uma minuta, o assinante pode fazê-lo modificando a versão anterior criada no editor do sistema ou juntando um arquivo PDF substitutivo.
- Quando solicitada assinatura em sequência, as minutas aparecerão aos assinantes na ordem especificada na relação de assinantes. O sistema encaminha apenas para o primeiro assinante e, <u>após a assinatura dele</u>, segue para o segundo e assim sucessivamente.

# 6.6 Encaminhar processo

A operação de encaminhar processo deve ser utilizada para dar continuidade ao seu andamento, assim que o seu responsável atual executar todos os procedimentos sob sua responsabilidade.

Para encaminhar um expediente, é necessário que o usuário esteja tratando o processo. Uma vez assumido o expediente, na "Ficha do Processo" há a opção pertinente no ícone "Encaminhar para outra área".

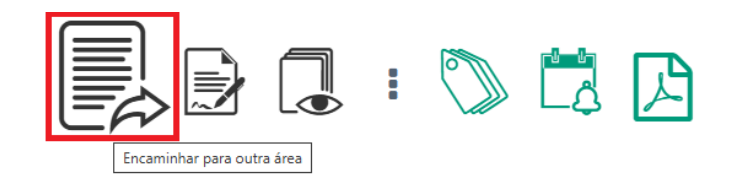

Digite no campo "Encaminhar para a área" o nome da unidade que receberá o processo e selecione a opção desejada > especifique o "Motivo do encaminhamento" > Utilize o campo "Post-it" para enviar uma mensagem para área de encaminhamento, se achar necessário > indique o desejado nas opções "Notificar área destino por e-mail?" e "Lançar Alerta?" > clique em "Encaminhar".

| Encaminhar para a área:            |  |
|------------------------------------|--|
|                                    |  |
|                                    |  |
| Motivo do encaminhamento:          |  |
|                                    |  |
|                                    |  |
|                                    |  |
|                                    |  |
| Post-it: (?)                       |  |
|                                    |  |
|                                    |  |
|                                    |  |
| Notificar área destino por e-mail? |  |
| Sim 👩 Não                          |  |
| •                                  |  |
| Lançar Alerta?                     |  |
| Sim O Não                          |  |
|                                    |  |
|                                    |  |
|                                    |  |
| Encaminhar Cancelar                |  |
|                                    |  |

Será exibida uma mensagem de sucesso, indicando que o encaminhamento foi concluído.

Sucesso Encaminhamento feito com sucesso. O processo não está mais na sua responsabilidade e por isso não pode ser editado. Enquanto ninguém assumir a responsabilidade na área para onde foi encaminhado o processo você poderá cancelar o encaminhamento na aba histórico de eventos. Enquanto o processo não for assumido pelo novo responsável, é possível cancelar o envio na aba "**Histórico de Eventos**". Essa opção é útil caso o envio tenha sido feito para área errada ou seja necessário editar o processo.

# 6.7 Pedir ciência

O pedido de <u>ciência de documento(s)</u> de um processo é direcionado para <u>pessoas</u>, ou seja, o usuário precisa selecionar nominalmente a quem enviar a solicitação de ciência.

Para solicitar ciência de documentos é necessário que o usuário esteja tratando o processo. Uma vez assumido o processo, na ficha do processo pode-se acessar a opção "**Solicitar** ciência".

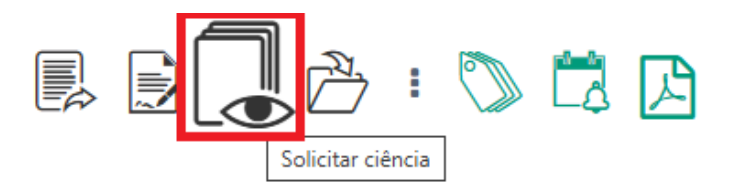

Digite o(s) nome(s) do(s) participante(s) para o(s) qual(is) será solicitada ciência (adicione quantos participantes forem necessários) > digite o motivo da solicitação > indique se deseja "Lançar Alerta" para controle de prazos (quando lançado, o sistema gerará automaticamente um alerta de prazo no processo após a tomada de ciência pelo participante, seja ciência intencional ou automática) > selecione os documentos que serão exibidos no pedido > clique em "Solicitar Ciência".

| Atenção ao selecionar os documentos da solicitação de ciência, apenas os documentos com acesso restrito ou acesso X<br>livre poderão ser visualizados. Documentos em processo decisório não serão exibidos. |                |           |               |     |                   |          |
|----------------------------------------------------------------------------------------------------|----------------|-----------|---------------|-----|-------------------|----------|
|                                                                                                    |                |           |               | ₽>  | Solicitar ciência | Cancelar |
| Pesquisar participantes para solicitar o                                                                                                    | iência 🧲       |           |               |     |                   |          |
|                                                                                                    |                |           |               |     |                   | <u></u>  |
| Nome                                                                                                    |                |           |               |     | Ações             |          |
| Nenhum Participante Selecionado                                                                                                    |                |           |               |     |                   |          |
| Motivo da solicitação de ciência 🧲                                                                                                    | 1              |           |               |     |                   |          |
| Lançar əlertə?<br>Sim O<br>Nöo                                                                                                    |                |           |               |     |                   |          |
| Selecionar documentos para serem e                                                                                                    | xibidos no ped | Descrição |               |     |                   |          |
|                                                                                                    | 1              | DOCUMEN   | TO - Despacho | ABC |                   |          |
|                                                                                                    |                |           |               | <   | Solicitar ciência | Cancelar |

Será exibida uma mensagem de sucesso, indicando que a operação foi concluída (o prazo mencionado nessa mensagem se refere àquele que irá correr a partir da tomada de ciência, caso o documento objeto da ciência defina algum prazo a ser cumprido).

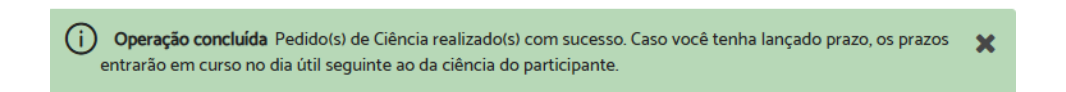

Após o usuário para o qual foi direcionada a solicitação de ciência assiná-la, uma certidão será gerada e constará na listagem do processo.

Atenção: Enquanto esse usuário não tomar ciência, não poderá utilizar o PROAD.

| iolicitações de ciência pendentes |                 |                                                                                                    |          |  |  |  |
|-----------------------------------|-----------------|----------------------------------------------------------------------------------------------------|----------|--|--|--|
| Assinar solicitações pendentes    |                 |                                                                                                    |          |  |  |  |
| Solicitações                      | de ciências.    |                                                                                                    |          |  |  |  |
| Data                              | Solicitante     | Motivo                                                                                                    | Situação |  |  |  |
| 12/12/2024                        | DIRETORIA-GERAL | Prezado servidor,<br>Solicitamos que seja tomada ciência do teor do Documento XYZ, referente ao processo PROAD XXXX/2024. | Pendente |  |  |  |

Caso a ciência a um processo não seja dada em 10 dias, ela será realizada de <u>forma</u> <u>automática</u> e gerará uma certidão não assinada.

# 6.8 Pedir conhecimento

O pedido de conhecimento de documentos(s) de um processo é direcionado para uma área.

Para solicitar um pedido de conhecimento, é necessário que o usuário esteja tratando o processo. Uma vez assumido o processo, pela ficha do processo se pode acessar a opção "**Pedir conhecimento**".

| 🖳 🖻 🕄 👌 🖨 🔹 🖏 🛱                    | 2 |  |  |
|------------------------------------|---|--|--|
| Arquivar temporariamente           |   |  |  |
| Criar documento com o editor       |   |  |  |
| Enviar email                       |   |  |  |
| Juntar processos a este processo   |   |  |  |
| Pedir conhecimento                 |   |  |  |
| Registrar execução de procedimento |   |  |  |
| Solicitar providência              |   |  |  |
| Subir documentos PDF               |   |  |  |

Digite o nome da(s) unidade(s) para a(s) qual(is) será solicitado conhecimento > selecione os documentos que serão exibidos no pedido > clique em "**Pedir conhecimento**".

| Alerta: Ao selecionar documentos para o pedido de conhecimento tome cuidado com as restrições de visualização de documentos. Apenas documentos com acesso restrito, acesso X<br>livre ou públicos na web ficarão visíveis. Documentos em processo decisório são visíveis exclusivamente à área que está tratando o processo. |             |       |                             |  |  |  |
|----------------------------------------------------------------------------------------------------|-------------|-------|-----------------------------|--|--|--|
|                                                                                                    |             | 4     | Pedir conhecimento Cancelar |  |  |  |
| Pedir conhecimento para as áreas:                                                                                                    |             |       |                             |  |  |  |
| <b>¤ &lt;</b>                                                                                                    | ⊨           |       |                             |  |  |  |
| Nome                                                                                                    |             | Ações |                             |  |  |  |
| Nenhum Participante Encontrado                                                                                                    |             |       |                             |  |  |  |
| Selecionar Documentos para serem exibidos no pedido:                                                                                                    |             |       |                             |  |  |  |
|                                                                                                    | Тіро        | N*    | Descrição                   |  |  |  |
|                                                                                                    | <b>1</b> 22 | 4     | DOCUMENTO - doc             |  |  |  |

Pedido de Conhecimento (PROAD n. XXX/2024)

Será exibida uma mensagem de sucesso, indicando que a operação foi concluída.

Operação concluída Pedido de conhecimento realizado com sucesso!

É gerado um <u>aviso</u> na página inicial do PROAD da área destinatária do pedido de conhecimento. O pedido de conhecimento não gera certidão quando realizado, não exige a sua assinatura e não impede o uso do sistema.

#### 6.9 Solicitar providência

A funcionalidade "solicitação de providência" cria um novo processo associado, de tramitação independente, que é encaminhado para a(s) área(s) selecionada(s).

Quando a solicitação de providência for cumprida, um pedido complementar será gerado no processo originário e ficará pendente da apreciação do responsável, que poderá ou não aceitar a providência.

Para solicitar providência, é necessário que o usuário esteja tratando o processo. Uma vez assumido o processo, pela ficha do processo se pode acessar a opção "**Solicitar providência**".

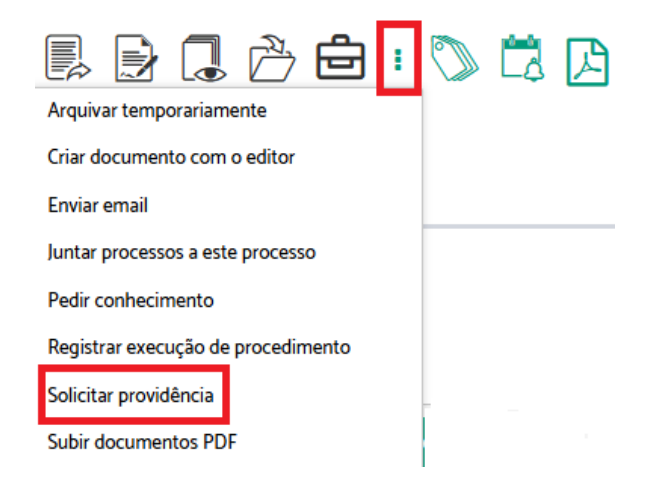

Informe em "**Solicitar providência para as áreas**" qual(is) o(s) destinatário(s) da solicitação > informe o "**Prazo para conclusão**" > preencha em "**Descrição**" o conteúdo da solicitação de providência > clique em "**Solicitar providência**" > confirme com sua assinatura.

Solicitar providência (PROAD n. XXX/2024)

| Solicitar providência para as áreas                                                     |     |
|-----------------------------------------------------------------------------------------|-----|
| Nome                                                                                    |     |
| Nenhum Participante Encontrado                                                          |     |
| Prazo para conclusão Conclusão Até a data                                               |     |
|                                                                                         |     |
|                                                                                         | • • |
| B I U S X <sub>8</sub> X <sup>4</sup> III II Estilo → Formata → Fonte → Ta → II → III → |     |
|                                                                                         |     |
|                                                                                         |     |
|                                                                                         |     |
|                                                                                         |     |
|                                                                                         |     |
| <b></b>                                                                                 |     |
| Solicitar providência Cancelar                                                          |     |

Será exibida uma mensagem de sucesso, indicando que a operação foi concluída.

Sucesso Solicitação de providência criada com sucesso

O processo criado pode ser acessado pela aba "Histórico de Eventos".

#### 6.10 Concluir providência

Ação disponível para processos do assunto "<u>Solicitação de providência</u>", e que deve ser utilizada pela área à qual foi solicitada a providência, após sua conclusão.

Para concluir uma providência, é necessário que o usuário esteja tratando o processo. Uma vez assumido o processo, pela ficha do processo se pode acessar a opção "**Concluir providência**".

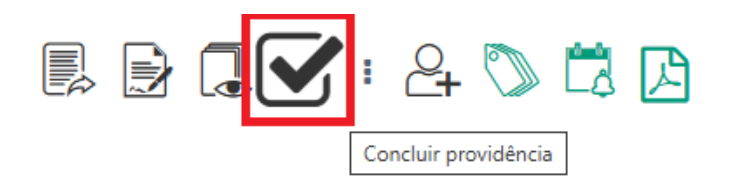

Se já foi atendida toda a providência solicitada no processo (<u>com a juntada de, pelo menos, um</u> <u>documento</u>), o usuário deve responder à caixa de confirmação para concluí-la:

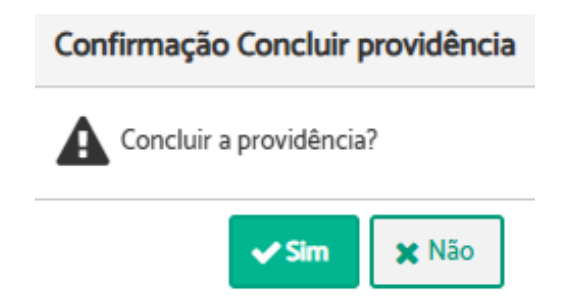

O sistema exibirá uma mensagem informando que a operação foi concluída.

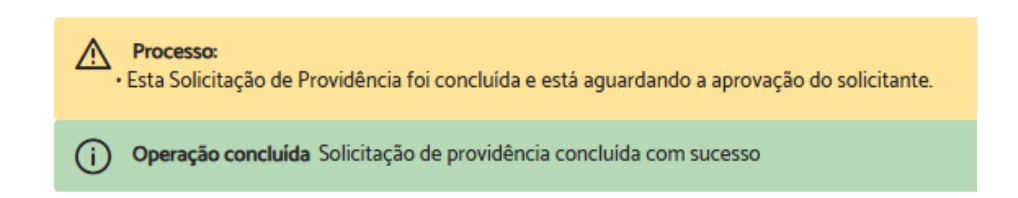

Após a conclusão da providência, o processo "Solicitação de Providência" é <u>arquivado</u> <u>automaticamente</u> na área que concluiu a providência, permanecendo ativo apenas o processo originário.

# 6.11 Pedir arquivamento

Ação disponível quando o usuário <u>não</u> possui permissão para tratar processos pela <u>área de</u> <u>arquivamento</u> do assunto (caso o usuário possua permissão para tratar processos pela área de arquivamento, poderá ele mesmo arquivar o processo sem "Pedir Arquivamento").

Para solicitar o arquivamento de um processo é necessário que o usuário esteja tratando o processo. Uma vez assumido o processo, pela ficha do processo se pode acessar a opção "**Pedir Arquivamento**".

| 🛃 🛃 🚺 🚺                            |  |  |  |  |
|------------------------------------|--|--|--|--|
| Arquivar temporariamente           |  |  |  |  |
| Atribuir sigilo total              |  |  |  |  |
| Criar documento com o editor       |  |  |  |  |
| Enviar email                       |  |  |  |  |
| Juntar processos a este processo   |  |  |  |  |
| Pedir arquivamento                 |  |  |  |  |
| Pedir conhecimento                 |  |  |  |  |
| Registrar execução de procedimento |  |  |  |  |
| Solicitar providência              |  |  |  |  |
| Subir documentos PDF               |  |  |  |  |

O sistema irá abrir uma mensagem de confirmação:

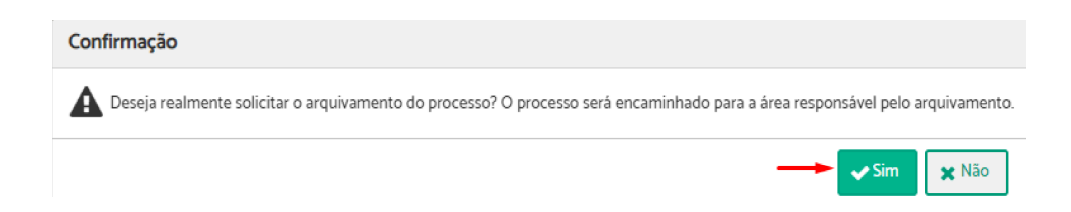

Uma mensagem informando que a solicitação foi concluída será apresentada:

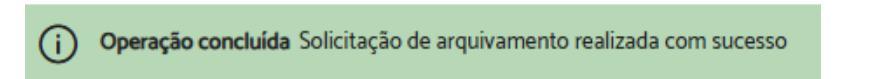

Enquanto não for atendida pela área de arquivamento, a solicitação pode ser cancelada na aba "Histórico de Eventos".

# 6.12 Arquivar processo

Ação disponível quando o usuário possuir permissão para tratar processos pela <u>área de</u> <u>arquivamento</u> do assunto.

Para arquivar um processo é necessário que o usuário esteja tratando o processo. Uma vez assumido o processo, pela ficha do processo se pode acessar a opção "**Arquivar**".

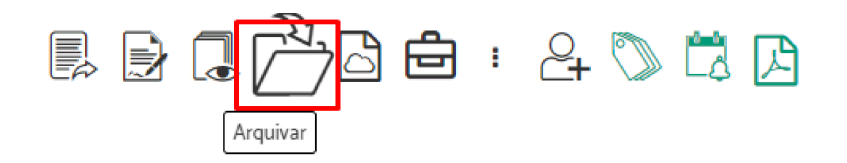

Será exibida uma tela de confirmação > uma vez confirmada a operação, será apresentada uma mensagem informando que o procedimento foi concluído:

(i) Operação concluída Arquivamento realizado com sucesso.

# 6.13 Pedir desarquivamento

Ação disponível quando o usuário não possui permissão para tratar processos pela <u>área de</u> <u>arquivamento</u> do assunto pois, caso possua, poderá ele mesmo desarquivar o processo.

O pedido de desarquivamento é encaminhado para a área de arquivamento <u>configurada no</u> <u>assunto</u> do processo.

Para solicitar o desarquivamento, acesse a ficha do processo e clique no ícone "Solicitar Desarquivamento".

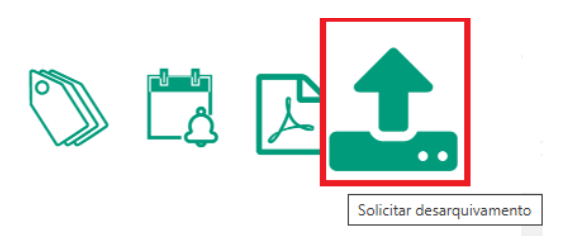

Inclua, se necessário, documento(s) e clique em "**Enviar Pedido**". Uma mensagem informando que o procedimento foi concluído será apresentada.

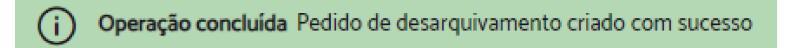

#### 6.14 Desarquivar processo

Esta ação está disponível em processos arquivados, quando o usuário possui permissão para tratar processos pela <u>área de arquivamento</u> do assunto.

O processo é desarquivado para a área de arquivamento configurada no assunto do processo.

Para desarquivar um processo, acesse a ficha do processo e clique no ícone "Desarquivar".

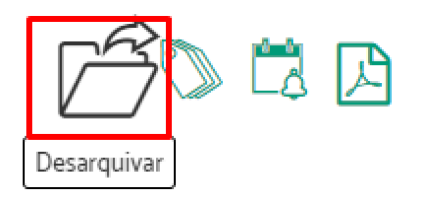

Uma mensagem informando que a operação foi concluída será apresentada.

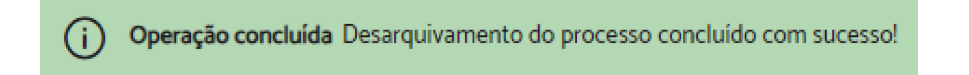

A partir do desarquivamento, a área na qual o processo estava arquivado poderá juntar documentos e/ou encaminhá-lo para outra área, a depender do motivo do desarquivamento.

# 7 CONSULTAS

# 7.1 Consulta rápida

A <u>consulta rápida</u> está disponível na tela inicial do sistema, caso sejam conhecidos o número e o ano do processo desejado.

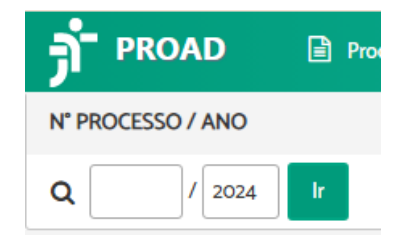

# 7.2 Central de buscas

A <u>central de buscas</u> disponibiliza um conjunto de possibilidades de <u>pesquisas rápidas</u>, um atalho para as <u>pesquisas avançadas</u> e para a <u>pesquisa de documentos</u>, além das <u>pesquisas salvas</u>.

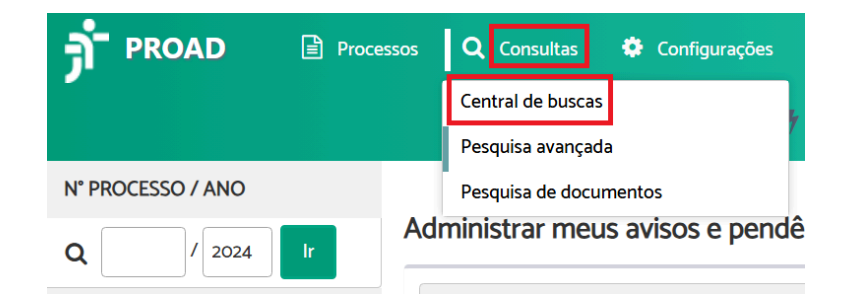

Para realizar uma pesquisa rápida, preencha os campos do critério desejado e clique em "**Buscar**". Como resultado, o sistema listará todos os processos encontrados por meio do critério utilizado.

# 7.3 Pesquisa avançada de processos

A pesquisa avançada permite buscar processos combinando diversos critérios de pesquisa.

Para realizar uma pesquisa, basta preencher pelo menos um dos campos e clicar em "**Pesquisar**". Quanto mais campos forem preenchidos, mais refinada será a busca. Como resultado, o sistema listará todos os processos encontrados por meio dos critérios utilizados.

Se o resultado encontrado não for o esperado, é possível clicar em "**Refinar pesquisa**" e realizar a busca com mais detalhes.

Caso o usuário faça uso corrente de uma pesquisa, é possível salvá-la em "**Salvar pesquisa**" para facilitar consultas futuras.

#### 7.4 Pesquisa avançada de documentos

A pesquisa de documentos permite pesquisar documentos juntados a processos por meio dos <u>dados</u>, <u>assinantes</u> ou <u>conteúdo</u> de documentos de um processo.

Para realizar uma pesquisa, basta preencher pelo menos um dos campos e clicar em "**Pesquisar**". Como resultado, o sistema listará todos os processos encontrados por meio dos critérios utilizados.

Da mesma forma que ocorre na pesquisa de processos, se o resultado encontrado não for o esperado, é possível clicar em "**Refinar pesquisa**" e realizar a busca com mais detalhes.

Caso o usuário faça uso corrente de uma pesquisa, é possível salvá-la em "**Salvar pesquisa**" para facilitar consultas futuras.